Configurer les options DHCP tel que le routeur (Passerelle par défaut), les noms de domaine, le serveur DNS et le serveur WINS qui seront utilisées par les clients DHCP et faites **Suivant :** 

| Vous pouvez spécifier le<br>distribués par cette éten                                                                                                    | s routeurs, ou les passerelles par défaut, qui doivent être<br>lue.                                                                                                    | C                                                      |
|----------------------------------------------------------------------------------------------------|----------------------------------------------------------------------------------------------------|--------------------------------------------------------|
| Pour ajouter une adresse<br>l'adresse ci-dessous                                                                                                    | IP pour qu'un routeur soit ublisé par les clients, entrez                                                                                                    |                                                        |
| Adresse JP :                                                                                                    |                                                                                                    |                                                        |
| 3 9 9 A                                                                                                    | Aloge                                                                                                    |                                                        |
| 1                                                                                                    | Supprimer                                                                                                    |                                                        |
|                                                                                                    | Morter                                                                                                    |                                                        |
|                                                                                                    | 1005                                                                                                    |                                                        |
|                                                                                                    | Descendie                                                                                                    |                                                        |
| 0                                                                                                    |                                                                                                    |                                                        |
|                                                                                                    |                                                                                                    |                                                        |
|                                                                                                    |                                                                                                    |                                                        |
|                                                                                                    |                                                                                                    |                                                        |
|                                                                                                    |                                                                                                    |                                                        |
|                                                                                                    |                                                                                                    |                                                        |
| istant Nouvelle étendue                                                                                                    |                                                                                                    |                                                        |
| istant Nouvelle étendue<br>Nom de domaine et serv                                                                                                    | reurs DNS                                                                                                    | 4                                                      |
| Istant Nouvelle étendue<br>Nom de domaine et serv<br>DNS (Domain Name Sy<br>les clients sur le réseau                                                                                                    | reurs DNS<br>stem) mappe et traduit les noms de domaines utilisés par                                                                                                    | Charles and and and and and and and and and and        |
| Istant Nouvelle étendue<br>Nom de domaine et serv<br>DNS (Domain Name Sy<br>les clients sur le réseau                                                                                                    | reurs DNS<br>stem) mappe et traduit les noms de domaines utilisés par                                                                                                    | A.                                                     |
| Istant Nouvelle étendue<br>Nom de domaine et serv<br>DNS (Domain Name Sy<br>les clients sur le réseau<br>Vous pouvez spécifier le dor<br>résolution de noms DNS.                                                                                                    | reurs DNS<br>stem) mappe et traduit les noms de domaines utilisés par<br>saine parent à utiliser par les ordinateurs clients sur le résea                                                                                                    | u pour                                                 |
| Istant Nouvelle étendue<br>Nom de domaine et serv<br>DNS (Domain Name Sy<br>les clients sur le réseau<br>Yous pouvez spécifier le dor<br>résolution de noms DNS.                                                                                                    | reurs DNS<br>stem) mappe et traduit les noms de domaines utilisés par<br>saine parent à utiliser par les ordinateurs clients sur le résea                                                                                                    | u pour                                                 |
| Istant Nouvelle étendue<br>Nom de domaine et serv<br>DNS (Domain Name Sy<br>les clients sur le réseau<br>Vous pouvez spécifier le dor<br>résolution de noms DNS.<br>Dgmaine parent :                                                                                                | <b>reurs DNS</b><br>stem) mappe et traduit les noms de domaines utilisés par<br>saine parent à utiliser par les ordinateurs clients sur le résea                                                                                                    | u pour                                                 |
| Istant Nouvelle étendue<br>Nom de domaine et serv<br>DNS (Domain Name Sy<br>les clients sur le réseau<br>Yous pouvez spécifier le dor<br>résolution de noms DNS.<br>Dgmaine parent :<br>Pour configurer les clients d'<br>les adresses IP pour ces ser                              | reurs DNS<br>stem) mappe et traduit les noms de domaines utilisés par<br>naine parent à utiliser par les ordinateurs clients sur le réseau<br>itendue pour qu'ils utilisent les serveurs DNS sur le réseau,<br>reurs.                                                                                                    | u pour<br>entrez                                       |
| Istant Nouvelle étendue<br>Non de domaine et serv<br>DNS (Domain Name Sy<br>les clients sur le réseau<br>Vous pouvez spécifier le dor<br>résolution de noms DNS.<br>Dgmaine parent :<br>Pour configurer les clients d'<br>les adresses IP pour ces ser<br>Nom du serveur :          | reurs DNS<br>stem) mappe et traduit les noms de domaines utilisés par<br>saine parent à utiliser par les ordinateurs clients sur le réseau<br>itendue pour qu'ils utilisent les serveurs DNS sur le réseau,<br>reurs.<br>Adresse IP :                                                                                                    | u pour                                                 |
| Istant Nouvelle étendue<br>Nom de domaine et serv<br>DNS (Domain Name Sy<br>les clients sur le réseau<br>Yous pouvez spécifier le dor<br>résolution de noms DNS.<br>Dgmaine parent :<br>Pour configurer les clients d'<br>les adresses IP pour ces ser<br>Nom du ser <u>v</u> eur : | reurs DNS<br>stem) mappe et traduit les noms de domaines utilisés par<br>saine parent à utiliser par les ordinateurs clients sur le réseau<br>itendue pour qu'ils utilisent les serveurs DNS sur le réseau,<br>reurs.                                                                                                    | u pour<br>entrez                                       |
| Istant Nouvelle étendue<br>Nom de domaine et serv<br>DNS (Domain Name Sy<br>les clients sur le réseau<br>Vous pouvez spécifier le dor<br>résolution de noms DNS.<br>Dgmaine parent :<br>Pour configurer les clients d'<br>les adresses IP pour ces ser<br>Nom du sergeur :          | reurs DNS<br>stem) mappe et traduit les noms de domaines utilisés par<br>vaine parent à utiliser par les ordinateurs clients sur le réseau<br>itendue pour qu'ils utilisent les serveurs DNS sur le réseau,<br>reurs.                                                                                                    | u pour<br>entrez                                       |
| Ist ant Nouvelle étendue<br>Nom de domaine et serv<br>DNS (Domain Name Sy<br>les clients sur le réseau<br>Yous pouvez spécifier le dor<br>résolution de noms DNS.<br>Dgmaine parent :<br>Pour configurer les clients d'<br>les adresses IP pour ces ser<br>Nom du serveur :         | reurs DNS<br>stem) mappe et traduit les noms de domaines utilisés par<br>vaine parent à utiliser par les ordinateurs clients sur le réseau<br>itendue pour qu'ils utilisent les serveurs DNS sur le réseau<br>reurs.<br>Adresse JP :<br>Adresse JP :<br>Adresse JP :<br>Adresse JP :                                                                 | u pour<br>entrez                                       |
| Istant Nouvelle étendue<br>Non de domaine et serv<br>DNS (Domain Name Sy<br>les clients sur le réseau<br>Vous pouvez spécifier le dor<br>résolution de noms DNS.<br>Dgmaine parent :<br>Pour configurer les clients d'<br>les adresses IP pour ces ser<br>Nom du sergeur :          | reurs DNS<br>stem) mappe et traduit les noms de domaines utilisés par<br>saine parent à utiliser par les ordinateurs clients sur le réseau<br>itendue pour qu'ils utilisent les serveurs DNS sur le réseau,<br>reurs.<br>Adresse JP :<br>Adresse JP :<br>Adresse JP :<br>Adresse JM                                                                  | u pour<br>entrez<br>outer<br>primer                    |
| Istant Nouvelle étendue<br>Nom de domaine et serv<br>DNS (Domain Name Sy<br>les clients sur le réseau<br>Vous pouvez spécifier le dor<br>résolution de noms DNS.<br>Dgmaine pisrent :<br>Pour configurer les clients d'<br>les adresses IP pour ces ser<br>Nom du sergeur :         | reurs DNS<br>stem) mappe et baduit les noms de domaines utilisés par<br>saine parent à utiliser par les ordinateurs clients sur le réseau<br>itendue pour qu'ils utilisent les serveurs DNS sur le réseau,<br>reurs.<br>Adresse JP :<br>Adresse JP :<br>Adresse JP :<br>Adresse JP :<br>Adresse JP :<br>Adresse JP :<br>Adresse JP :<br>Adresse JP : | u pour<br>entrez<br>outer<br>primer<br>onter<br>centre |

| Les ordinateurs fonctionnant ave<br>pour convertir les noms Net810S         | ec Windows peuvent utiliser les serveurs WINS<br>d'ordinateurs en adresses IP.       |
|-----------------------------------------------------------------------------|--------------------------------------------------------------------------------------|
| Entrer les adresses IP ici permet -<br>diffusion pour s'enregistrer et réso | aux clients Windows d'interroger WINS avant d'utiliser la<br>sudre les noms Net8IOS. |
| Nom du serveur :                                                            | Adresse JP :                                                                         |
| 1                                                                           | Aguer Aguer                                                                          |
| E                                                                           | éloudre Supprint                                                                     |
|                                                                             | Monter                                                                               |
|                                                                             | Descende                                                                             |
| Pour modifier ce comportement p<br>de nœud WINS/NBT, dans les o             | our les clients DHCP Windows, modifiez l'option 046, ty<br>ptions de l'étendue.      |
|                                                                             |                                                                                      |

Sélectionner **Oui, je veux activer cette maintenant,** et cliquez sur suivant. Maintenant cliquez sur **Terminer** pour valider la configuration de votre étendue:

| sistant Nouvelle étendue                                                                                   |         |
|----------------------------------------------------------------------------------------------------|---------|
| Activer l'étendue<br>Les clients ne peuvent obtenir des baux d'adresses que si une étendue est<br>activée. | S       |
| Voulez-vous activer cette étendue maintenant ?                                                             |         |
| Qui, je veux activer cette étendue maintenant                                                              |         |
| C Non, l'activerai cette étendue uitérieurement                                                            |         |
|                                                                                                    |         |
|                                                                                                    |         |
|                                                                                                    |         |
|                                                                                                    |         |
|                                                                                                    |         |
|                                                                                                    |         |
|                                                                                                    |         |
|                                                                                                    |         |
| < <u>Précédent</u> <u>Suivant</u> >                                                                        | Annuler |

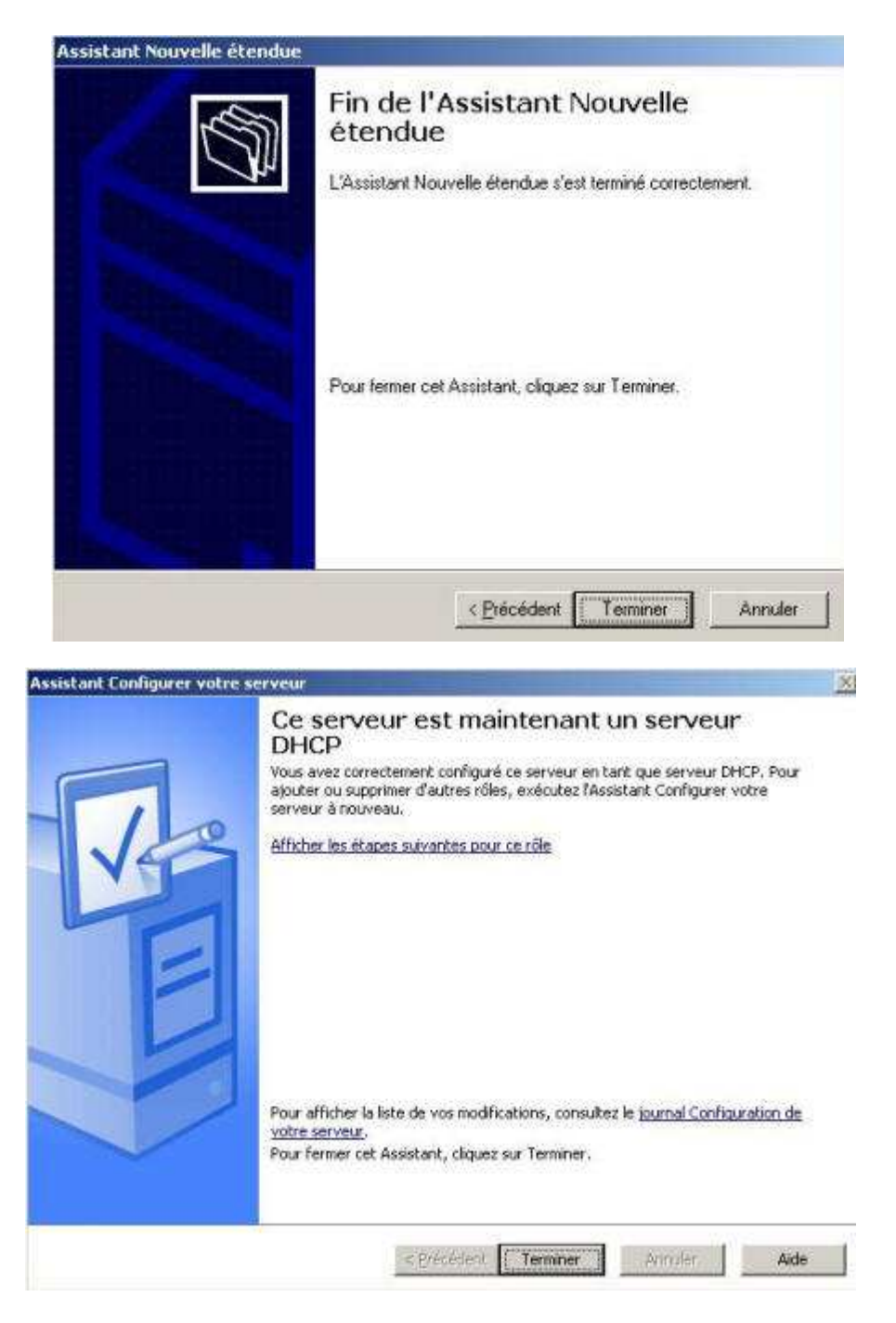

Pour que notre serveur DHCP puisse attribuer un bail DHCP au client, celui doit être autorisé au sein d'Active Directory.

Allez dans le menu Démarrer puis dans Outils d'administration. Cliquez sur DHCP :

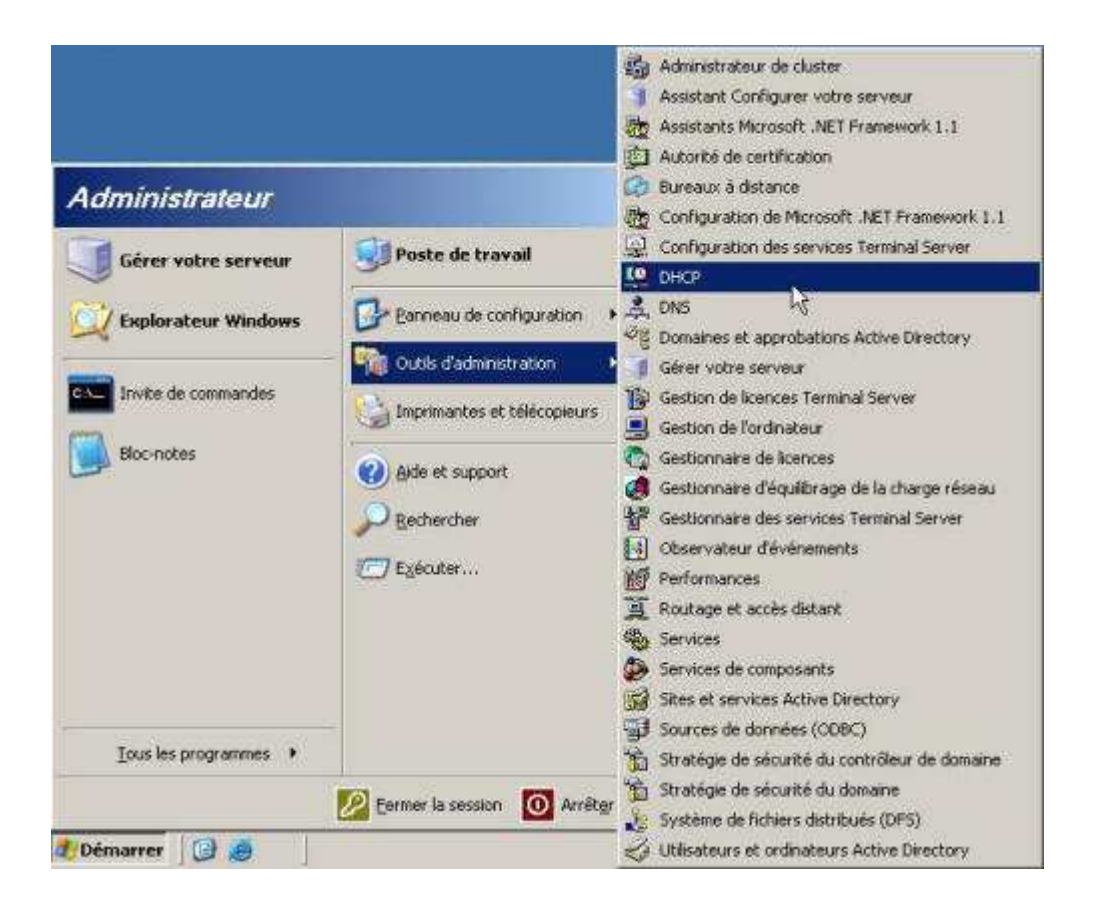

Faites un clic droit sur le serveur DHCP supinfo-dc.supinfocaraibes.lan et cliquer sur Autoriser:

| LO DHCP         |                                                                                                    |              |                                                  |   |      | _ 🗆 🗵 |  |
|-----------------|----------------------------------------------------------------------------------------------------|--------------|--------------------------------------------------|---|------|-------|--|
| Eichier Actio   | on Affichage ?                                                                                                  |              |                                                  |   |      |       |  |
| ← → 💽           | B 2 1                                                                                                    |              |                                                  |   |      |       |  |
| PDHCP           |                                                                                                    | DHCP         |                                                  |   |      |       |  |
| i               | Afficher les statistiques                                                                                       | in the       | tenu de DHCP                                     |   | État |       |  |
|                 | Nouvelle étendue<br>Nouvelle étendue globale<br>Nouvelle étendue de guitidiffusion                              |              | — upinfo-dc.supinfocaraibes.lan [10 Non autorisé |   |      |       |  |
|                 | Sauvegarder<br>Restjaurer                                                                                       |              |                                                  |   |      |       |  |
|                 | Récongilier toutes les étendues                                                                                 |              |                                                  |   |      |       |  |
|                 | Autoriser                                                                                                    |              |                                                  |   |      |       |  |
|                 | Définir les classes des utilisateurs<br>Définir les classes des fournisseurs<br>Définir les options prédéfinies | с <b>т</b> . |                                                  |   |      |       |  |
|                 | Ioutes les tâches                                                                                               | ٠            |                                                  |   |      |       |  |
|                 | Supprimer<br>Act <u>u</u> aliser                                                                                |              |                                                  |   |      |       |  |
|                 | Propriétés                                                                                                    |              |                                                  |   |      |       |  |
| Autoriser ce si | Ajde                                                                                                    | 30           |                                                  | 1 |      |       |  |

Faites un clic droit sur le serveur DHCP supinfo-dc.supinfocaraibes.lan et cliquer sur Actualiser :

| LO DHCP                                                                                                    |                                                          |      | _ 🗆 × |  |  |  |
|----------------------------------------------------------------------------------------------------|----------------------------------------------------------|------|-------|--|--|--|
| Eichier Action Affichage 2                                                                                                    |                                                          |      |       |  |  |  |
| ← →   🖪   🕄   🔮                                                                                                    |                                                          |      |       |  |  |  |
| LO DHCP                                                                                                    | DHCP                                                     |      |       |  |  |  |
| <ul> <li>E - Supinfo-dc.supinfocaraibes.lan [10.8.20.1]</li> <li>E - Étendue [10.8.0.0] réseau local</li> <li>C - Options de serveur</li> </ul> | Contenu de DHCP                                          | État |       |  |  |  |
|                                                                                                    | Supinfo-dc, supinfocaraibes.lan [10 En cours d'exécution |      |       |  |  |  |

Voilà, notre serveur DHCP en maintenant enfin prêt.